# Werken met Foto's

- 1. Installeren
- 2. Instellingen
- 3. Foto's nemen
- 4. Foto's bewerken
- 5. Album maken
- 6. Collage maken
- 7. Animatie maken
- 8. Delen

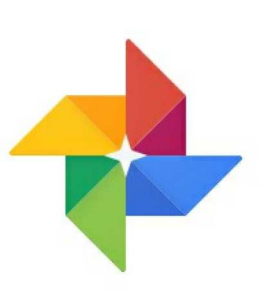

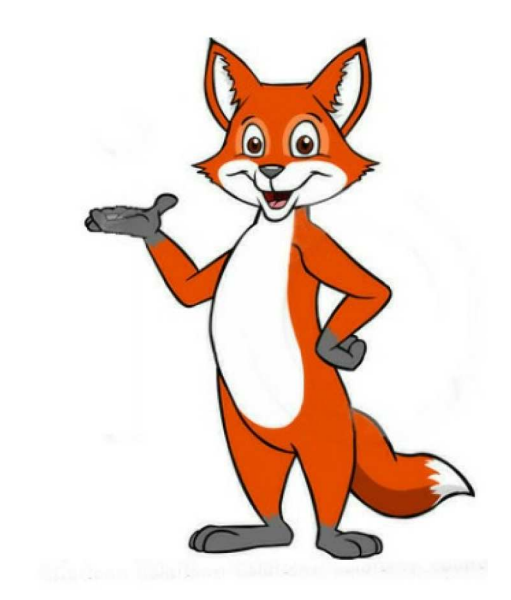

# 1. Installeren

We gaan via de pay store de app Google Foto's installeren

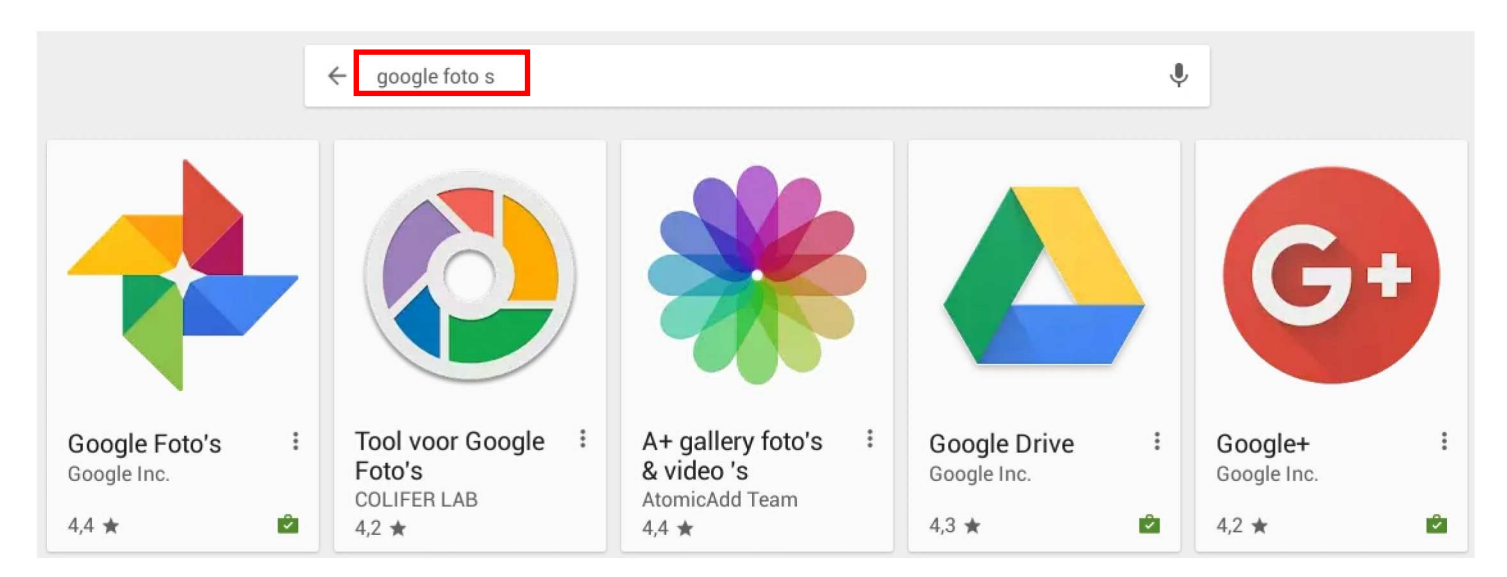

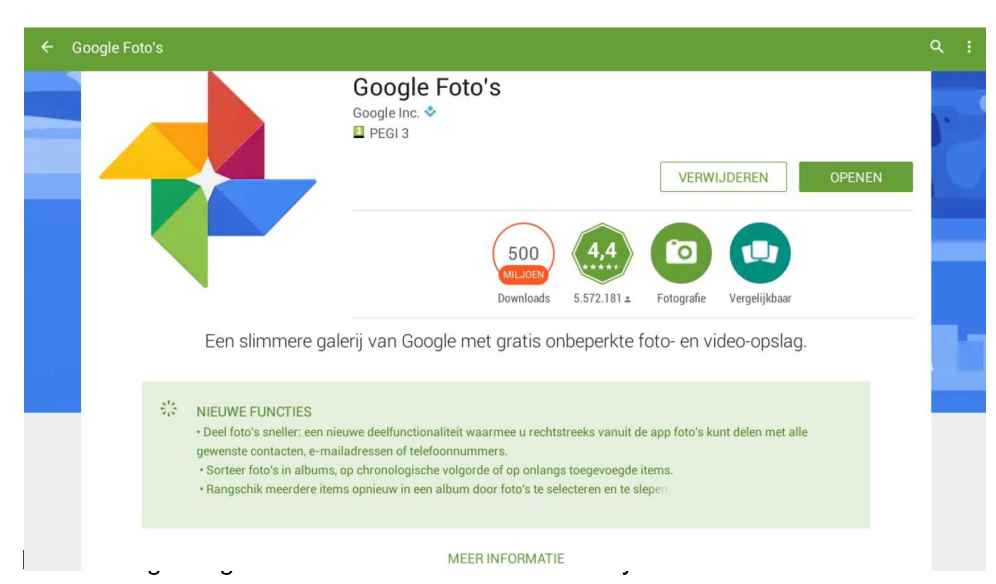

Nadat we de app hebben opgestart zien we onmiddellijk onze foto's die reeds in de wolk staan.

Rechts bovenaan zien we 3 puntjes onder elkaar. Daar juist onder een wolkje.

Links bovenaan zien we het hamburgermenu (3 horizontale streepjes onder elkaar).

Helemaal onderaan zien we de symbolen Assistent / Foto's / Albums en Delen

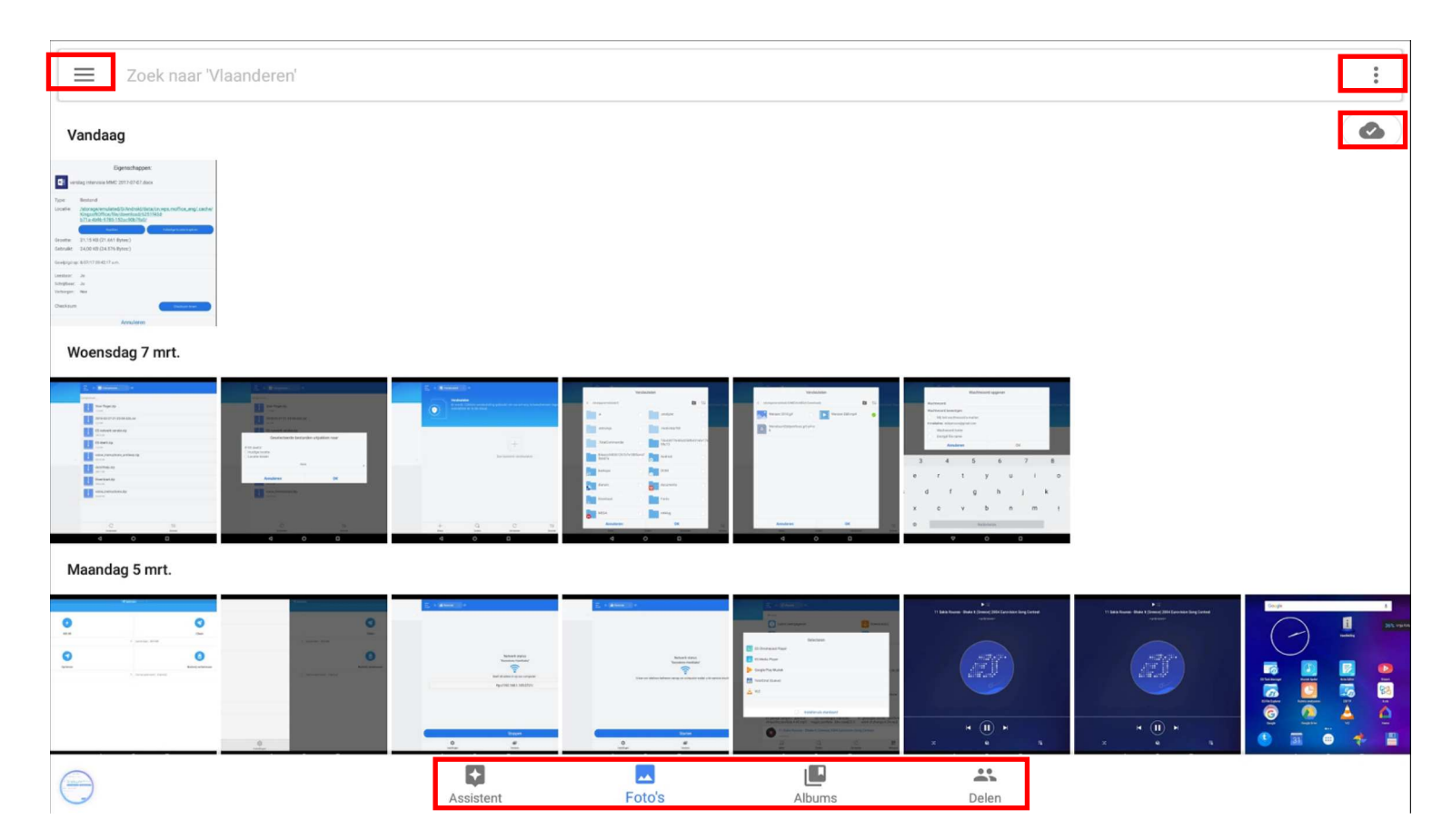

## 1. Het Hamburgermenu 🛛 🚍

Een klik op het hamburgermenu opent ons meteen het menu zoals te zien op de volgende bladzijde.

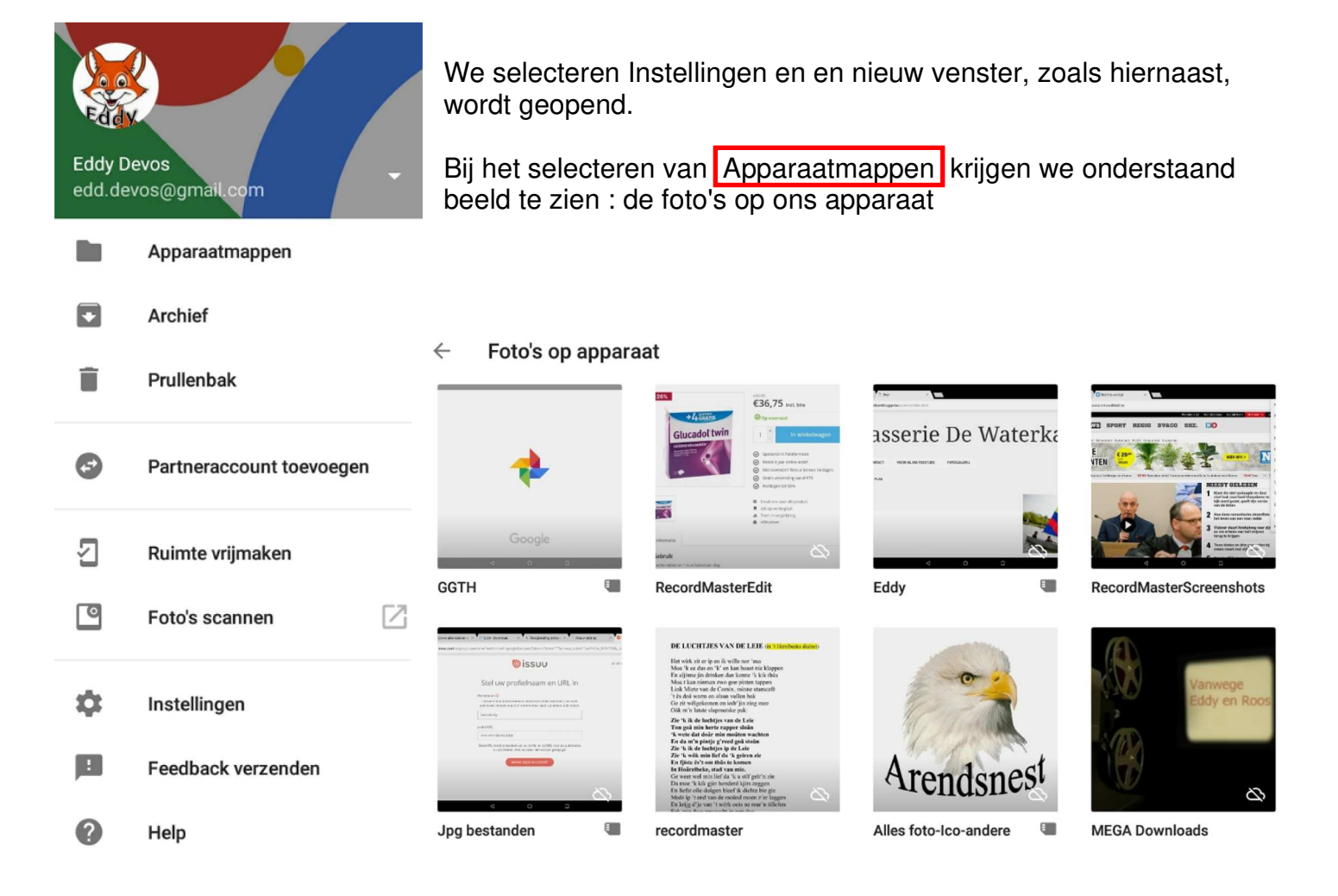

Archief : toont ons een selectie van onze foto's die we hebben gearchiveerd.

Prullenbak : hier worden alleen items weergegeven die zijn verwijderd uit Google Foto's. Na 60 dagen worden ze definitief verwijderd.

Partneraccount toevoegen : laat u toe om een bibliotheek te delen met een te selecteren partner.

Ruimte vrij maken : brengt ons in het menu instellingen en geeft ons de kans om de items waarvan een back-up is gemaakt te verwijderen van ons toestel.

Foto's scannen : vraagt hier om uw toestemming om Google Play te gebruiken. We gaan naar Fotoscan van Google Foto's om deze bijkomende app te installeren. Deze app wordt hier niet behandeld.

Instellingen : toont ons het beeld op de volgende pagina

# ← Instellingen

#### Back-up en synchronisatie

Back-up maken in edd.devos@gmail.com

#### Opslagruimte op apparaat vrijmaken

Foto's/video's waarvan al een back-up is gemaakt, van apparaat verwijderen

#### Meldingen

Voorkeuren voor meldingen beheren

#### Assistent-kaarten

Kies de typen kaarten die je wilt weergeven

#### Delen

Gedeelde bibliotheken Foto's automatisch delen met een partner

Video verwijderen uit bewegingsfoto's Alleen stilstaande foto's delen wanneer wordt gedeeld via een link en in albums

Geografische locatie verwijderen Uit foto's en video's die je deelt met een link, niet uit anders gedeelde items

#### Google-apps

Google Drive Google Drive-foto's en -video's weergeven in je Google Foto's-bibliotheek. <u>Meer informatie</u> Deze schuiver zetten we best aan

We klikken **Back-up en synchronisatie** aan om te komen tot het nieuwe menu van de volgende bladzijde.

Wanneer we **opslagruimte op apparaat vrijmaken** aanklikken dan krijgen we de kans om de items waarvan en back-up werd gemaakt te verwijderen (zie hieronder)

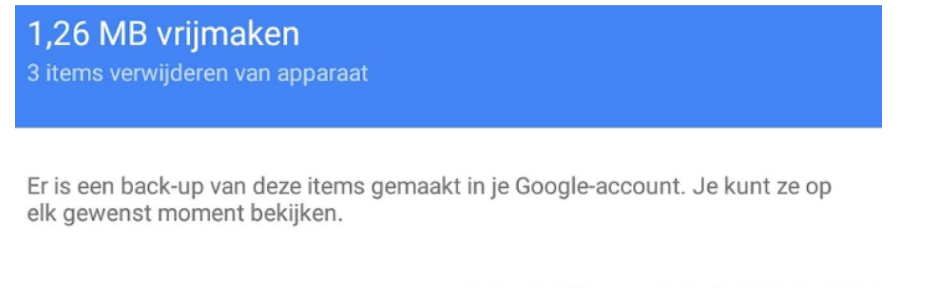

ANNULEREN 1,26 MB VRIJMAKEN

Je foto's uploaden, zoeken, indelen, bewerken en delen vanaf elk apparaat

Deze schuiver zetten we best aan

#### Back-up en synchronisatie

#### Back-upaccount

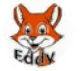

edd.devos@gmail.com 13 GB van 15 GB resterend

#### MEER OPSLAGRUIMTE KOPEN

Apparaatmappen waarvan back-ups worden gemaakt Boks en GGTH

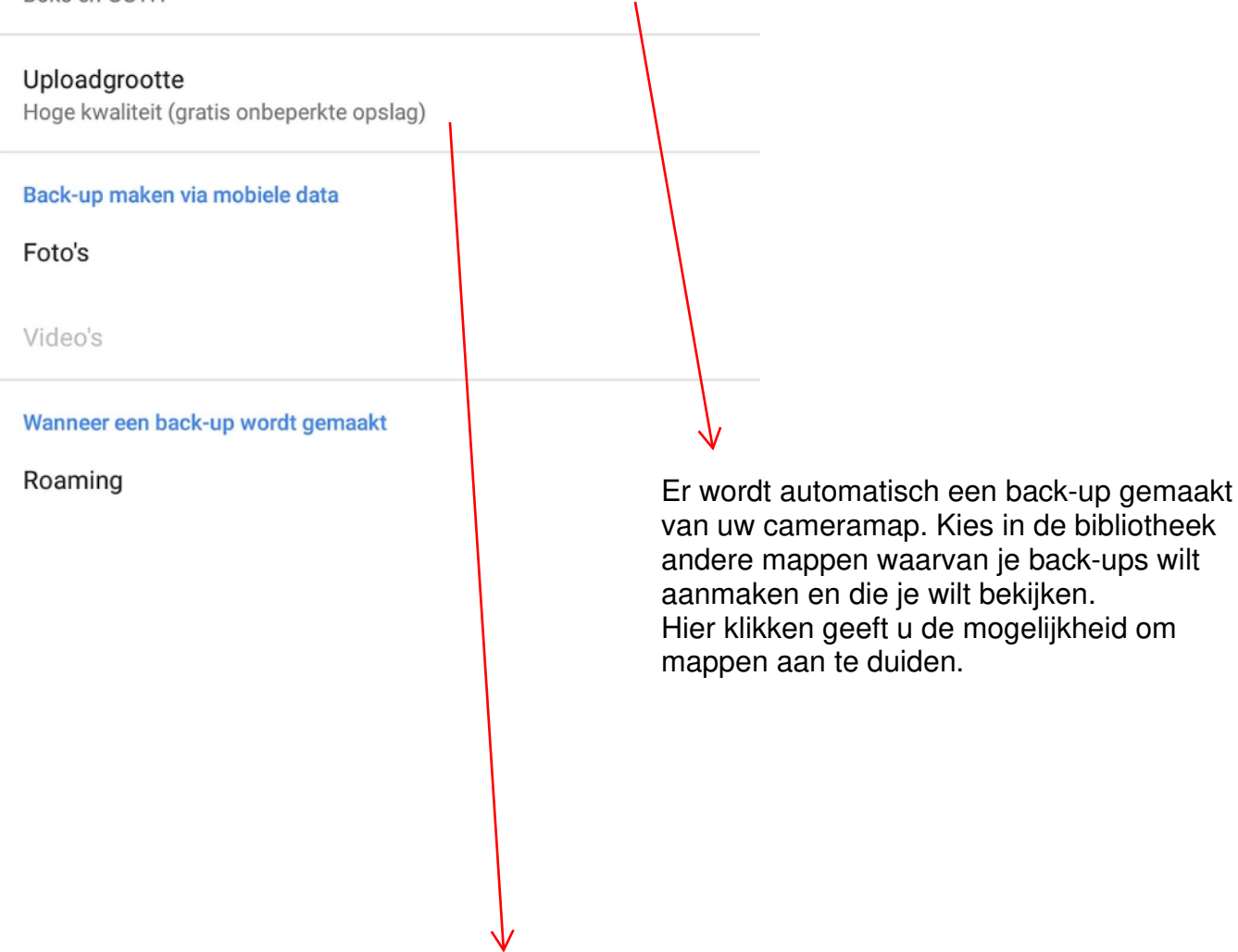

# Hoge kwaliteit (gratis onbeperkte opslag)

Prima beeldkwaliteit met een beperkte bestandsgrootte

# Origineel (13 GB opslagruimte resterend)

Volledige resolutie die meetelt voor je quotum

# 2. Het 3 puntjes menu 🚦

Een klik op de 3 puntjes bovenaan rechts opent ons meteen het menu zoals links hieronder te zien.

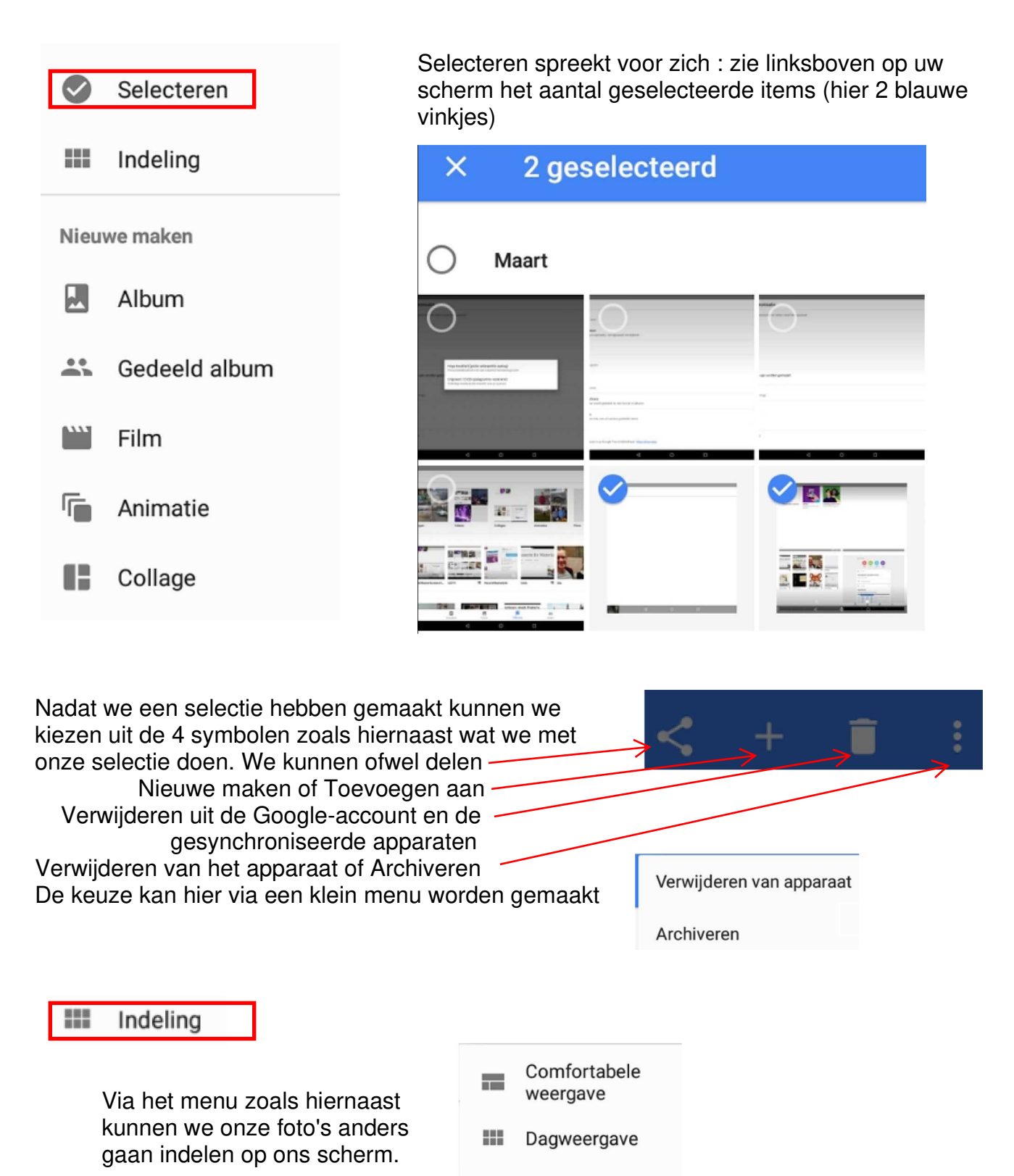

Jaarweergave

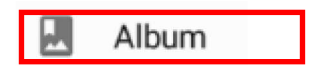

Een nieuw album maken kan als volgt :

Klik dus eerst op Album en u ziet linksboven uw scherm Album maken

Maak vervolgens een selectie van de foto's die u in een album wil (vb hieronder 2 geselecteerd). Klik rechtsboven uw scherm op MAKEN.

U krijgt de mogelijkheid om een naam (Nu Naamloos) in te vullen.

Bevestig door op het vinkje te klikken

| × | 2 geselect         | eerd    |            | MAKEN       |   |
|---|--------------------|---------|------------|-------------|---|
| 0 | Zaterdag 31 mrt.   |         |            |             |   |
| - | -                  | <b></b> | <b>T</b> O |             |   |
| - |                    |         | ******     |             |   |
| - | 5 8 8              | 4 4 2   | -          |             |   |
|   |                    |         |            | Album maken | × |
|   |                    |         |            |             |   |
| ~ | Magazalaga         | -       |            |             |   |
|   | Naamioo<br>31 mrt. | S       |            |             |   |
| × |                    |         |            |             |   |
|   | GGTH               | Album   |            |             |   |
|   | 31 mrt.            |         |            |             |   |
|   |                    |         |            |             |   |
|   |                    |         |            |             |   |

🚓 Gedeeld album

Gedeeld album : selecteer de foto's en klik rechtsboven op volgende. De link wordt opgehaald, u kan een naam ingeven en Delen (verder nog meer info)

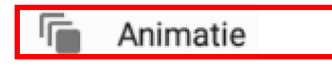

Animatie : selecteer tussen de 3 en 50 foto's en klik rechtsboven op maken (animatie maken). De animatie wordt geplaaatst bij de Animaties in een album die de datum van de foto's heeft (niet huidige data).

Een animatie wordt herkend aan dit symbool

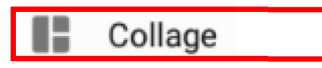

Collage : selecteer tussen de 2 en 9 foto's, klik op maken (collage maken). De collage komt terecht bij de collages in een album.

Een collage wordt, net als een animatie, herkend aan dit symbool

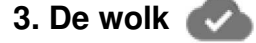

Assistent

Een klik op het wolkje bovenaan rechts (onder de 3 puntjes) zorgt voor een back-up van al uw foto's in de wolk.

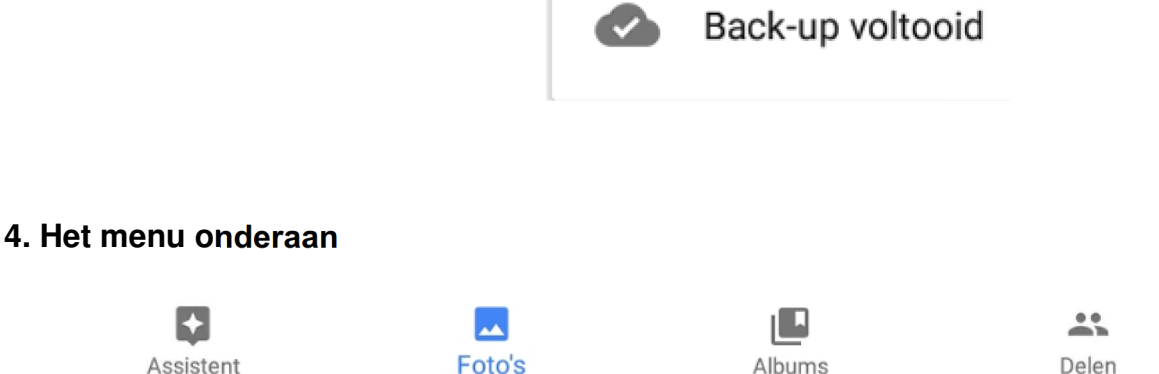

Albums

Helemaal onderaan zien we de symbolen Assistent / Foto's / Albums en Delen Het spreekt voor zich : Loont ons de volledige fotoverzamling in de cloud. Wanneer we anklikken krijgen we het beeld als op de volgende pagina. We zien er duidelijk in welk album onze gemaakte animaties en collages zijn terechtgekomen. We zien ook de foto's die zich nog op ons apparaat bevinden.

Delen

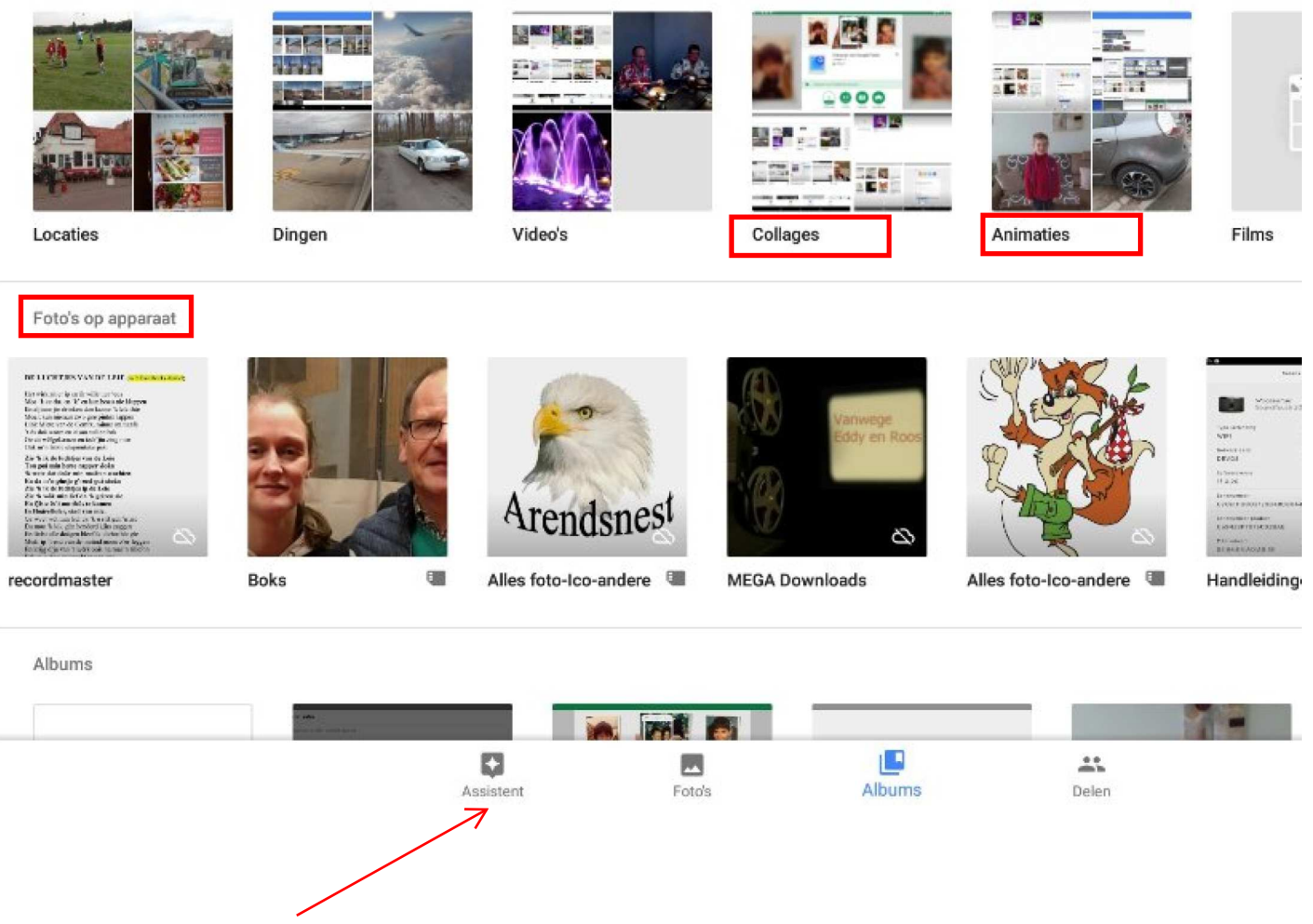

Een klik op Assistent laat u toe om allerlei assistentie in te winnen. Zie alvast een deeltje hiervan op de laatste bladzijde.

## 5. Weetje

Weet dat je steeds, eender van op welk toestel uw foto's kan bekijken via onderstaande link :

# https://photos.google.com

GA NAAR GOOGLE FOTO'S

Geef uw wachtwoord in en klik op volgende:

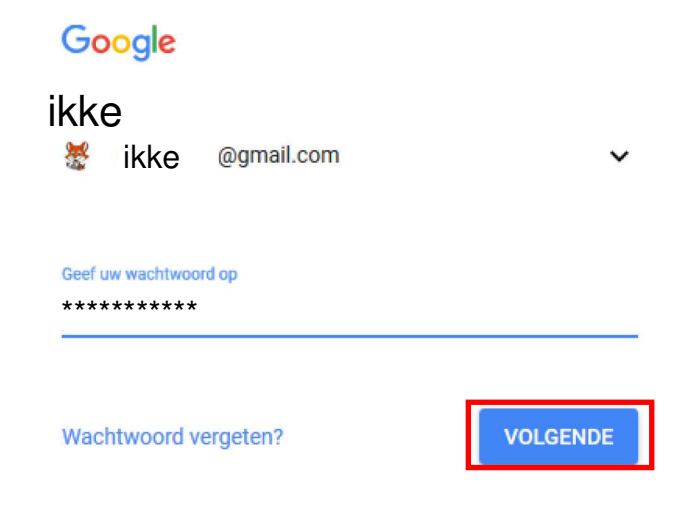

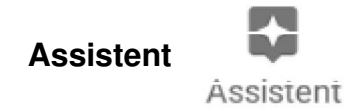

# Ontbrekende foto's en video's vinden

Als je back-ups inschakelt, worden je foto's opgeslagen op photos.google.com of in de Google Foto's-app.

ANDROID COMPUTER IPHONE EN IPAD

# Stap 1: Controleer je account

Het lijkt misschien alsof sommige foto's zijn verdwenen als je momenteel een ander account gebruikt.

Je bent momenteel ingelogd als edd.devos@gmail.com. Is dit het account waarmee je een back-up hebt gemaakt van je foto's? Als dat niet het geval is, log je uit en log je vervolgens in met het juiste account.

# Stap 2: Foto's zoeken van andere apps, zoals Facebook of Instagram

Mogelijk staan ze in je apparaatmappen.

- 1. Open de Google Foto's-app 🚸 op je Android-telefoon of -tablet.
- 2. Tik onderaan op Albums.
- 3. Controleer de apparaatmappen bij 'Foto's op apparaat'.

Maak een back-up van je apparaatmappen om foto's van andere apps te bekijken in de weergave van Foto's. Meer informatie over hoe je een back-up maakt van je apparaatmappen.

## Je foto's op een andere manier zoeken

Hieronder vind je in volgorde van waarschijnlijkheid de mogelijke oorzaken wanneer er nog steeds foto's of video's ontbreken in de Google Foto's-app.